Сибирский федеральный университет Институт инженерной физики и радиоэлектроники

М.А.Лупачева К.В.Тарбазанов Д.Ю.Черников

## Методические

## указания

Использование платформы видеоконференций Mind для организации учебного процесса в дистанционном режиме

> Красноярск 2020

- 1. Включить компьютер и загрузить операционную систему
- 2. Запустить браузер. Желательно использовать браузер Chrome.
- В командной строке браузера набрать следующий адрес: <u>http://10.100.3.77</u> доступ на страницу ВКС ИИФРЭ осуществляется по IP адресу – 10.100.3.77. После ввода данного адреса на экране компьютера появится следующее изображение

| ← → С ▲ Не защищено   10.100         | 3.77                                                     |                                           | * * 🖲                 |
|--------------------------------------|----------------------------------------------------------|-------------------------------------------|-----------------------|
| 🚻 Сервисы 🔇 2018   Microwave w 🏼 🖉 В | сероссийский на Са Всё, что вы хотели 🁔 Естественнонаучн | 🗹 Јаvа   Чтение и зап 🧇 Работа с текстовы | »   🖽 Список для чтен |
|                                      | A A A A A A A A A A A A A A A A A A A                    | Mind                                      |                       |
|                                      | うしも # ダメ 1.1111110<br>キムロをかけ<br>えたあり                     | MING                                      |                       |
|                                      | Войти в систему Подключиты                               | я к мероприятию по ID                     |                       |
|                                      |                                                          |                                           |                       |
|                                      | Русский •                                                |                                           |                       |
|                                      | Вход в систему                                           |                                           |                       |
|                                      | E-mail                                                   |                                           |                       |
|                                      | •                                                        |                                           |                       |
|                                      | Пароль                                                   |                                           |                       |
|                                      |                                                          |                                           |                       |
|                                      | Запомнить <u>Забыли пароль?</u>                          |                                           |                       |
|                                      | Войти                                                    |                                           |                       |
|                                      |                                                          |                                           |                       |
|                                      |                                                          |                                           |                       |
|                                      |                                                          |                                           |                       |
|                                      |                                                          |                                           |                       |
|                                      |                                                          |                                           |                       |
|                                      |                                                          |                                           |                       |
|                                      |                                                          |                                           |                       |
|                                      |                                                          |                                           |                       |
| -                                    |                                                          | v                                         | o.t., -               |

Следует обратить внимание, что используется IP адрес внутренней сети СФУ. Поэтому если Вы находитесь за пределами корпорптивной сети СФУ, то **необходимо организовать VPN подключение** для получения доступа к данному ресурсу.

Представленную экранную форму непосредственно могут использовать только пользователи, зарегистрированные в данной системе видеоконференций. К их числу относятся преподаватели и сотрудники ИИФРЭ. Упомянутые лица вводят в графу E-mail свой адрес электронной почты, а в графу пароль – соответствующий пароль и таким образом осуществляют вод в систему ВКС.

Незарегистрированные в системе ВКС участники мероприятия должны воспользоваться закладкой - Подключиться к мероприятию по ID. Для этого необходимо кликнуть указателем мыши по названию данной закладки - после чего на экране появится экранная форма, позволяющая ввести ID мероприятии, к которому необходимо подключиться. ID мероприятии – цифровой код, состоящий из девяти цифр. ID мероприятия сообщает его организатор для всех участников, которых он приглашает.

4. Для продолжения необходимо ввести ID мероприятия, например, 684-060-670 как показано на нижеследующем рисунке

После чего кликнуть по кнопке Продолжить

| Mind - Мероприятие "СФУ", - Windows Internet Explorer                                                                                                    |                                        |                     |
|----------------------------------------------------------------------------------------------------|----------------------------------------|---------------------|
| Thttps://vcs.comminform.tu/#join:to2a8ba2/-2128-4fe4-9fc7-ce55dc1C521f                                                                                                    | • 🚔   • 🖌 🗶 🔑 bing                     | <i>p</i> .          |
| 😭 Избранное 🙀 🙋 Рекомендуемые узлы 🔻 👩 Полковник ФСО зад 👻                                                                                                    | 🖄 v 🖾 v 🗔 🖨 v Granumur v Essenschorr v | Capping = @= '      |
| О міла - мероприятиє СФУ .                                                                                                    |                                        | Сервис т            |
| СФУ                                                                                                    |                                        |                     |
|                                                                                                    |                                        | 📕 Русский 🔻         |
| Модераторы: Mind Administrator, Дмитрий Черников, Игорь Синиборов                                                                                                    |                                        |                     |
|                                                                                                    |                                        |                     |
|                                                                                                    |                                        |                     |
|                                                                                                    |                                        |                     |
| Вход в мероприятие                                                                                                    |                                        |                     |
| Čere en ser en ser en se |                                        |                     |
| Э не зарегистрирован в системе Э зарегистрированный пользователь                                                                                                    |                                        |                     |
| Имя:                                                                                                    |                                        |                     |
| ОСЪ                                                                                                    |                                        |                     |
| Осебе:                                                                                                    |                                        |                     |
| npanno o baalou pone na demporto                                                                                                    |                                        |                     |
|                                                                                                    |                                        |                     |
|                                                                                                    |                                        |                     |
|                                                                                                    |                                        |                     |
|                                                                                                    |                                        |                     |
|                                                                                                    |                                        |                     |
|                                                                                                    |                                        |                     |
|                                                                                                    |                                        |                     |
|                                                                                                    |                                        |                     |
|                                                                                                    |                                        |                     |
|                                                                                                    |                                        |                     |
|                                                                                                    |                                        |                     |
| Войти в мероприятие                                                                                                    |                                        |                     |
|                                                                                                    |                                        |                     |
| Copyright 2011-2019. Mind<br>support@mind.com                                                                                                    |                                        |                     |
|                                                                                                    | Интернет   Защищенный режим: вкл. 🛛 🏤  | ▼ € 100% ▼          |
|                                                                                                    | RU 🔺 🗔 🎼                               | 17:40<br>25 05 2020 |

На экране появиться форма для ввода имени участника

В данной форме вместо имени Гость Необходимо написать Ваше Имя и Фамилию

Пример :на следующем рисунке

| Я не зарегистрирован в системе | Я зарегистрированный пользователь |
|--------------------------------|-----------------------------------|
| 1мя:                           |                                   |
| Д.Черников                     |                                   |
| ) себе:                        |                                   |
| Кратко о Вашей роли на встрече |                                   |
|                                |                                   |
| ē                              |                                   |
|                                |                                   |
|                                |                                   |
|                                |                                   |
|                                |                                   |
|                                |                                   |

После чего кликнуть по клавише Войти в мероприятие

5. Если Вы используете Internet Explorer, и входите в мероприятие в первый раз может появиться следующее сообщение

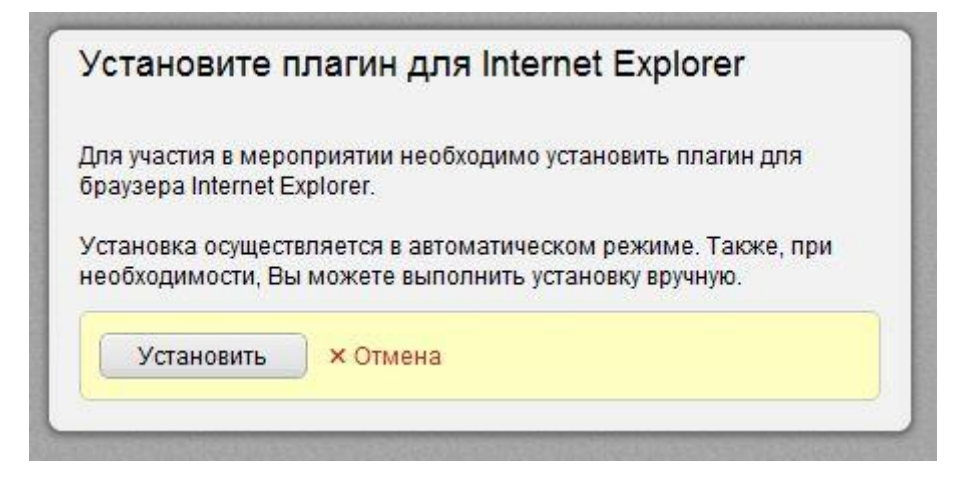

В этом случае кликните по клавише Установить

6. На экране появится меню тестирования устройств звуковых динамиков, микрофона и Видеокамеры

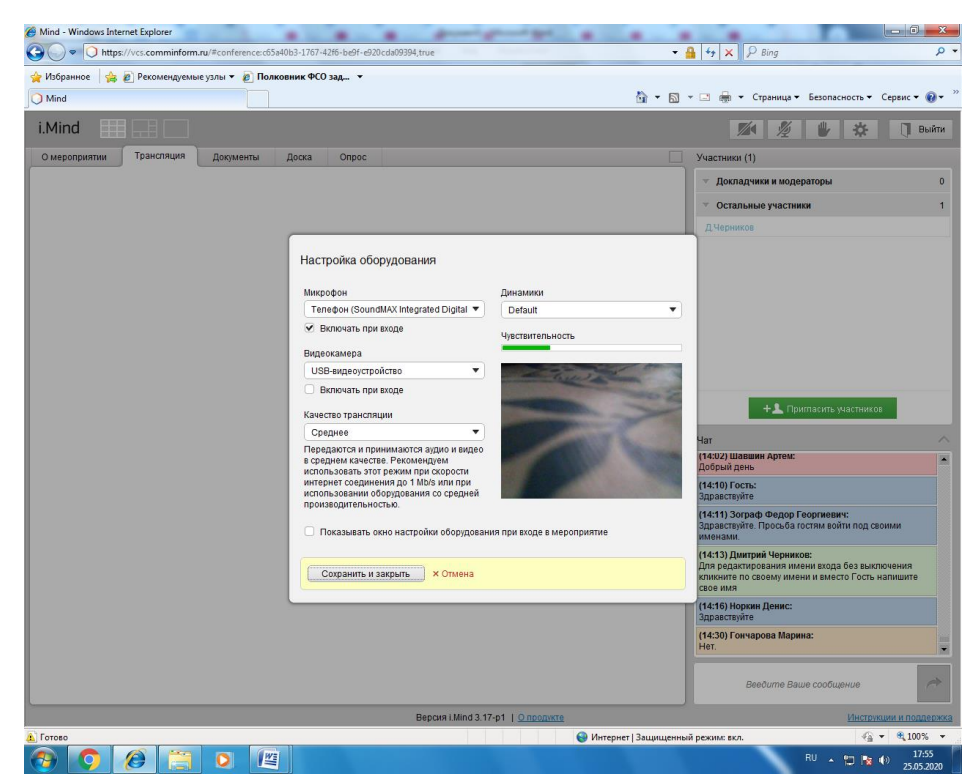

Следует убедиться в правильности обнаруженных устройств, проверить чувствительность микрофона по индикатору и выбрать качество видеотрансляции низкое для минимизации нагрузки на канал связи. После этого следует кликнуть по клавише **Сохранить и закрыть** 

7. В ситуации, когда все упомянутые действия были выполнены корректно, на экране появится Ваше изображение и изображения всех других участников видеоконференции у которых включены видеокамеры.

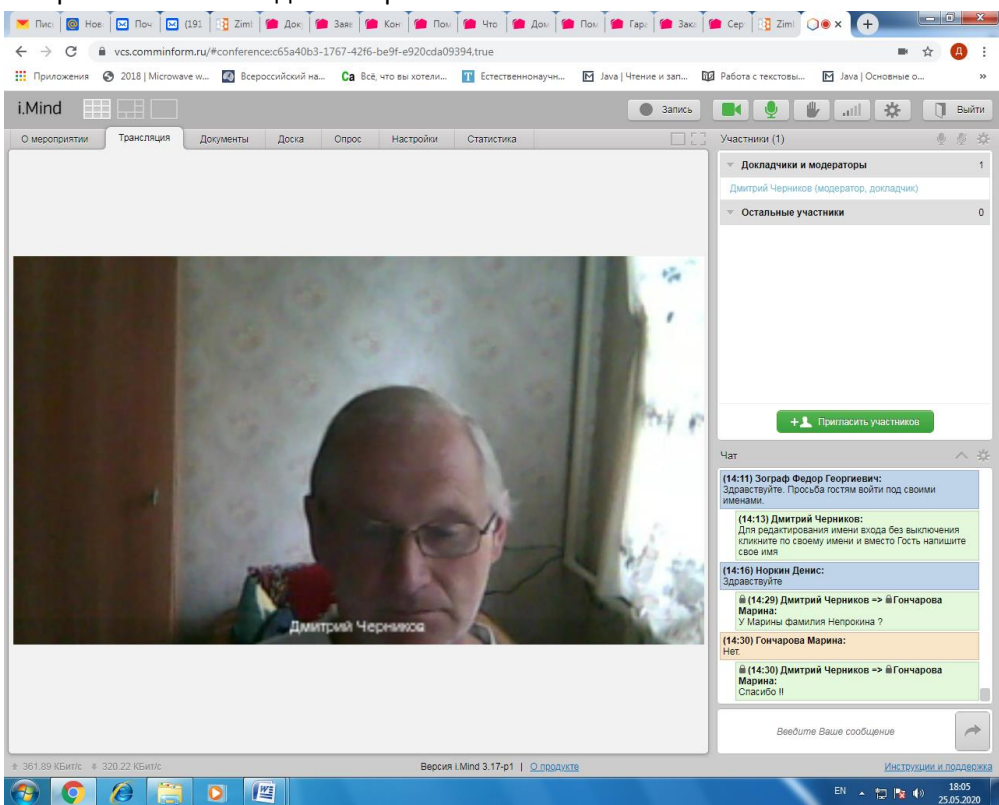

8. Для управления работой микрофона и видеокамерой необходимо использовать их изображения в правой верхней части экрана как показано на следующем рисунке.

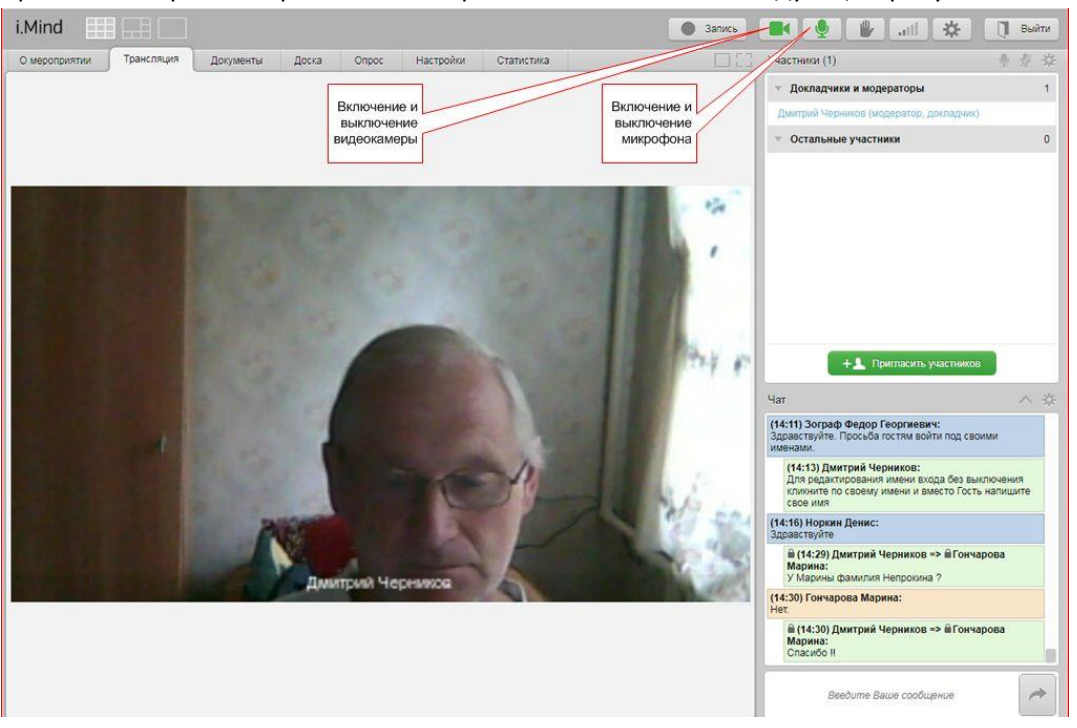

В том случае, если камера или микрофон активны, их изображение зеленого цвета. Если кликнуть по изображению – выключая устройство, изображение становится серым. При выключении видеокамеры Ваше изображение исчезает с экрана.

 В правом нижнем углу располагается Чат, в котором можно вести переписку, обращаясь ко всем участникам конференции или только к конкретному человеку. Пояснения по использованию Чата представлены на следующем рисунке

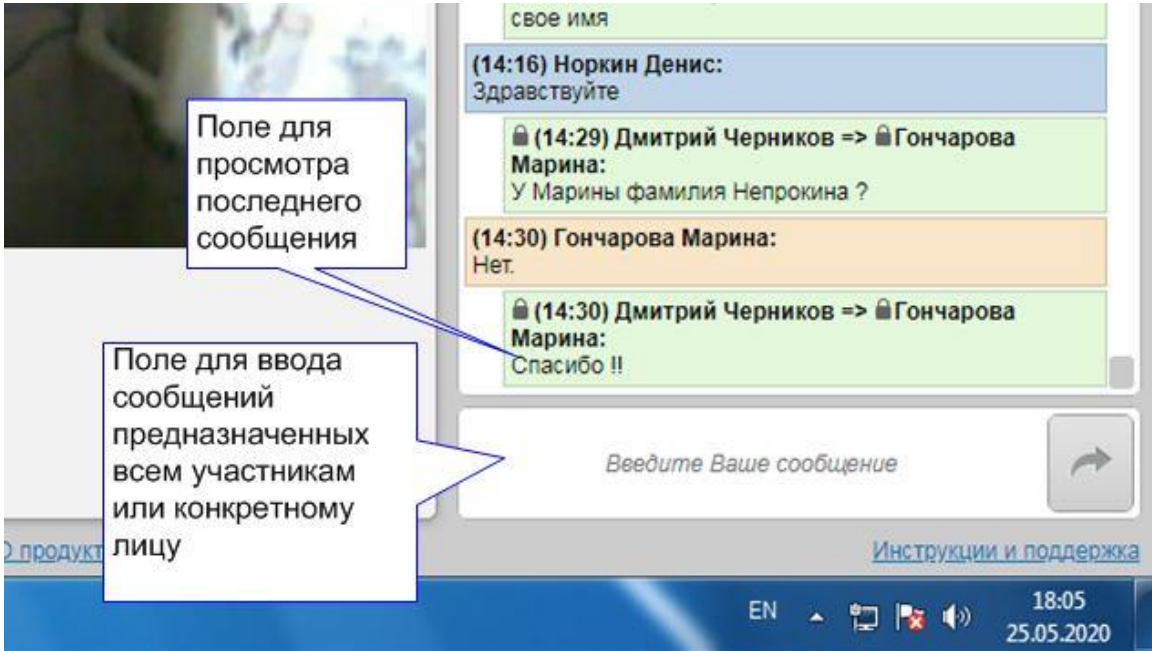

10. В левой верхней части экрана расположено меню управления режимами работы

| видеоконференции |
|------------------|
|------------------|

| О мероприятии | Трансляция   | Документы             | Доска | Опрос | Настройки | Статистика |      |
|---------------|--------------|-----------------------|-------|-------|-----------|------------|------|
|               |              | /                     |       |       |           |            |      |
|               |              |                       |       |       |           |            |      |
|               | работы видео | режима<br>конференции |       |       |           |            |      |
|               |              |                       |       |       |           |            |      |
|               | 1000         | the state of the      |       | 100   | 1000      | 1.10       | 1000 |
|               |              |                       |       |       |           |            |      |

11. В этом меню при условии, что Вы являетесь докладчиком можно вместо демонстрации изображений участников конференции перейти к демонстрации документов, отображению произвольной информации, на доске или осуществлению опросов среди участников конференции. Для этого требуется кликнуть по написанию соответствующего раздела.

Так, например, если кликнуть по клавише **Документы** то на экране появится весь перечень документов, которые расположены на сервере видеоконференции, как это показано на следующем рисунке

| Триложен | ния      | О118   Місгоwave w  Всероссийский на Са Всё, что вы хотели    | Т Естестви | еннонаучн 🗈 | 🗹 Java   Чтение и зап 🕻 | 🗓 Работа с текстовы 🕅 Java   Основные о                                                                                     |
|----------|----------|---------------------------------------------------------------|------------|-------------|-------------------------|----------------------------------------------------------------------------------------------------|
| lind     |          |                                                               |            |             | 🕚 Запись                |                                                                                                    |
| ероприят | гии      | Трансляция Документы Доска Опрос Настройки                    | Статистика | 1           | 083                     | Участники (1) 🕘 🦿                                                                                                    |
| За       | агрузи   | ить файл Добавить из хранилища                                |            |             |                         | <ul> <li>Докладчики и модераторы</li> </ul>                                                                                 |
| Т        | Гип      | Имя файла 🔻                                                   | Размер     | Создан      |                         | Дмитрий Черников (модератор, докладчик)                                                                                     |
| ŧ        |          | Doklad_5G_i_SIP.pdf                                           | 357,4 KE   | 14.05.2020  | Открыть 💌               | • Остальные участники                                                                                                    |
|          | 3        | Obrabotka_dannykh.pdf                                         | 1,1 MB     | 15.05.2020  | Открыть 👻               |                                                                                                    |
| ŧ        | 4        | SPR_infocom_setei_s_uchetom_poter_Smirnov.pdf                 | 683,0 KE   | 14.05.2020  | Открыть 🔻               |                                                                                                    |
|          | 4        | indoor_navigaciya_abonentov_s_ispol_zovaniem_setey_wi-fi.pdf  | 541,0 KE   | 13.05.2020  | Открыть 💌               |                                                                                                    |
| ŧ        | 4        | ΑЦΠ2020.pdf                                                   | 1,6 ME     | 14.05.2020  | Открыть 💌               |                                                                                                    |
| é        | 4        | Arperaция_каналов_на_уровне_L2.pdf                            | 418,9 KB   | 14.05.2020  | Открыть 💌               |                                                                                                    |
| ŧ        | 4        | Доклад_ИспользованиеeNSP_в_конфигурации_клиент-серверpdf      | 664,6 KB   | 12.05.2020  | Открыть 💌               |                                                                                                    |
|          |          | Доклад_Якашев.pdf                                             | 780,7 KE   | 13.05.2020  | Открыть 💌               | + 💄 Пригласить участников                                                                                                   |
| ŧ        | 4        | Ермолаев_Программный_приёмник_01.pdf                          | 1,7 MB     | 14.05.2020  | Открыть 💌               | Чат                                                                                                    |
| į,       | <u>A</u> | ИССКУСТВЕННЫЙ_ИНТЕЛЛЕКТ_ДЛЯ_МОНИТОРИНГА_ОБЪЕКТОВ_НЕФТЕ        | 728,4 KB   | 14.05.2020  | Открыть 💌               | (14:11) Зограф Федор Георгиевич:                                                                                            |
| ŧ        | 4        | Иванова_B.C. (1).pdf                                          | 814,6 KE   | 14.05.2020  | Открыть 💌               | адравствуите, просвоатостям воити под своими<br>именами.                                                                    |
|          | 4        | Иванова_В.Сроf                                                | 814,6 KE   | 14.05.2020  | Открыть 💌               | (14:13) Дмитрии Черников:<br>Для редактирования имени входа без выключени<br>кликните по своему имени и вместо Гость напиши |
| ŧ        | 4        | Компоновка_и_настройкапараметров_ENSP_моделей.pdf             | 643,1 KB   | 13.05.2020  | Открыть 💌               | СВОЕ ИМЯ (1416) НОРИИС                                                                                                    |
| ŧ        | 4        | Ксения_презентация_на_конф. (1).pdf                           | 2,3 ME     | 15.05.2020  | Открыть 💌               | Здравствуйте                                                                                                    |
| ŧ        | 4        | Ксения_презентация_на_конфpdf                                 | 2,3 ME     | 15.05.2020  | Открыть 💌               | (14:22) Димприи черников => втончарова<br>Марина:<br>У Марины фамилия Непрокина ?                                           |
|          | 4        | МОНИТОРИНГ_СОСТОЯНИЯ_ЛЭП.pdf                                  | 907,4 KE   | 13.05.2020  | Открыть 💌               | (14:30) Гончарова Марина:                                                                                                   |
| ŧ        | 4        | Моделированиефункционала_DHCP_сервера_средстамиэмулятора_eN   | 759,2 KE   | 14.05.2020  | Открыть 💌               |                                                                                                    |
| ŧ        |          | Моделирование_функционала_DHCP_сервера_средстами_эмулятора_eN | 791,6 KE   | 13.05.2020  | Открыть 💌               | Спасибо !!                                                                                                    |
| ŧ        | 4        | Огородников_доклад.pdf                                        | 390,1 KE   | 15.05.2020  | Открыть 💌               | Введите Ваше сообщение                                                                                                    |
|          | -        | On manager of                                                 | 4 D ME     | 44.05.0000  |                         |                                                                                                    |

Любой из перечисленных файлов можно открыть

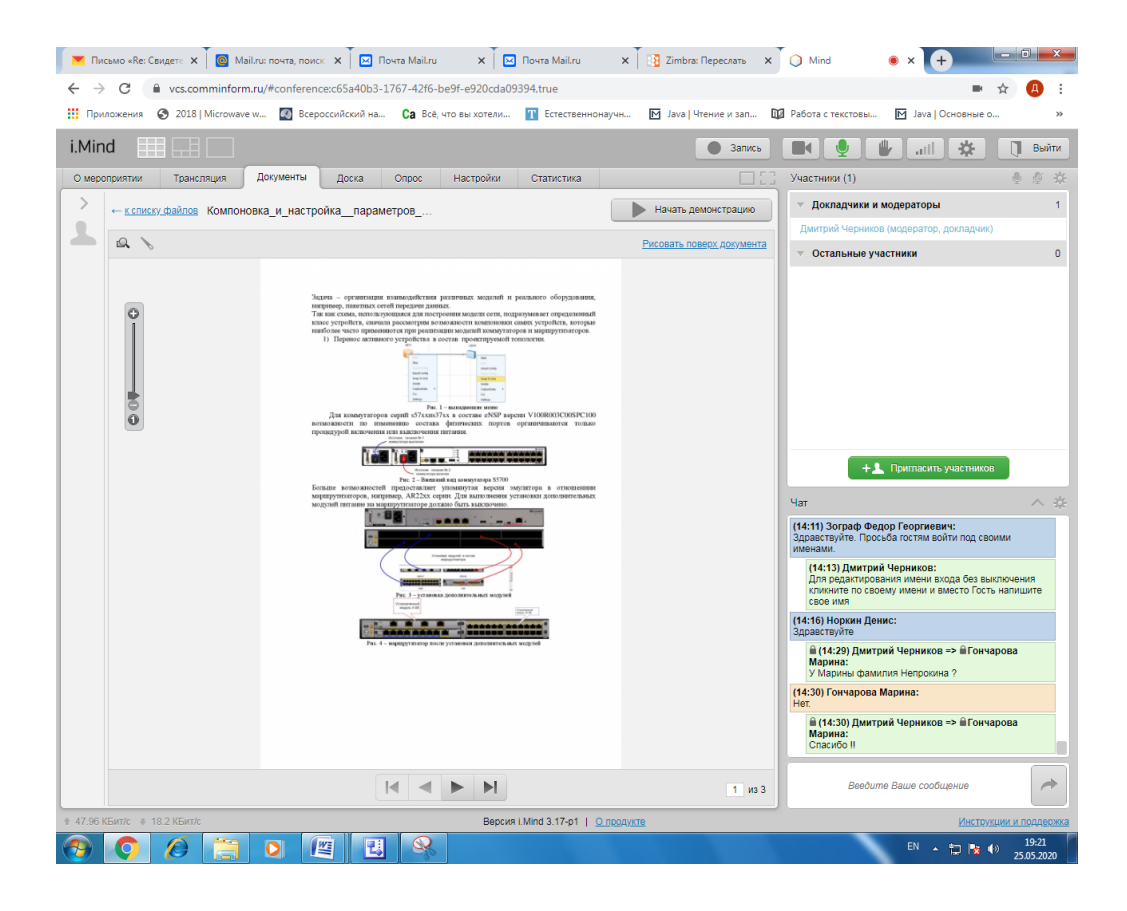

И начать его демонстрацию всем участникам конференции кликнув по клавише Начать

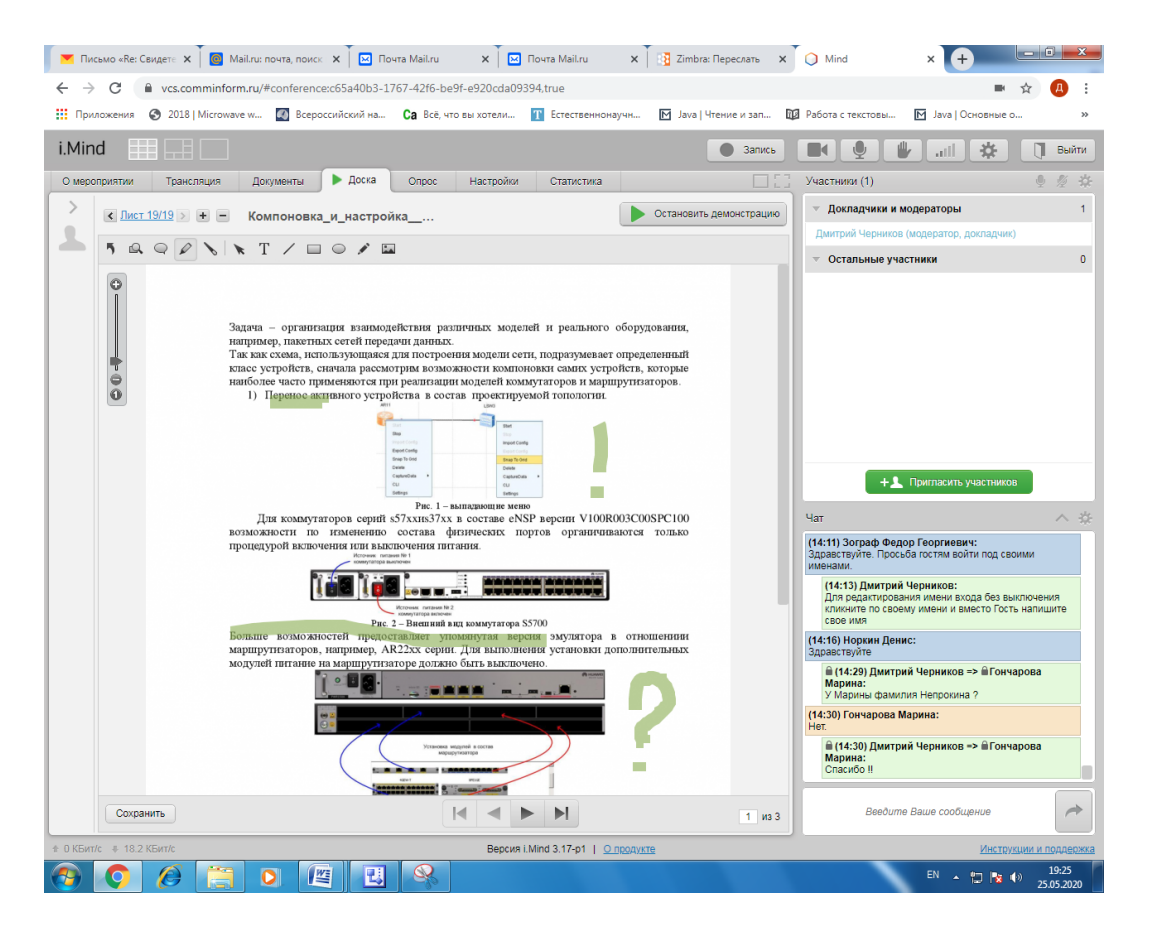

## демонстрацию

В ходе доклада можно рисовать поверх документа, если предварительно кликнуть по клавише **Рисовать поверх документа**. В этом случае система самостоятельно переходит в режим работы на **Доске**, предварительно отобразив на ней соответствующую страницу документа.

Для прекращения демонстрации следует кликнуть по клавише Остановить демонстрацию

Аналогичным образом можно использовать режим проведения опросов.

Успешной работы !!